# /inritsu

# LTE Downlink Signal Multi-Antenna Transmitter Measurement

Timing Difference Between Four Antennas and PDSCH EVM of Each Antenna

MS2690A/MS2691A/MS2692A/MS2830A Signal Analyzer

MG3710A Vector Signal Generator

# Introduction

This document explains how to output an LTE FDD/TDD downlink signal in a 4-antenna configuration from the vector signal generator and how to measure the timing difference between the antennas and the PDSCH EVM of each antenna using a signal analyzer.

The aim of this guide is to provide an understanding of the following items:

- How to simulate and operate one MG3710A Vector Signal Generator outputting signals as a base station with four antennas
- How to measure the timing difference between the four antennas and the PDSCH EVM of each antenna using the MS269xA Signal Analyzer

The target readers for this guide are engineers developing and evaluating LTE base stations.

The following diagram shows a simple model of the base station simulated by this demonstration. The base station has four antennas and performs MIMO transmissions using Tx diversity and spatial multiplexing functions. The signal output from each antenna has slight relative differences in timing due to the base station design and other environmental factors.

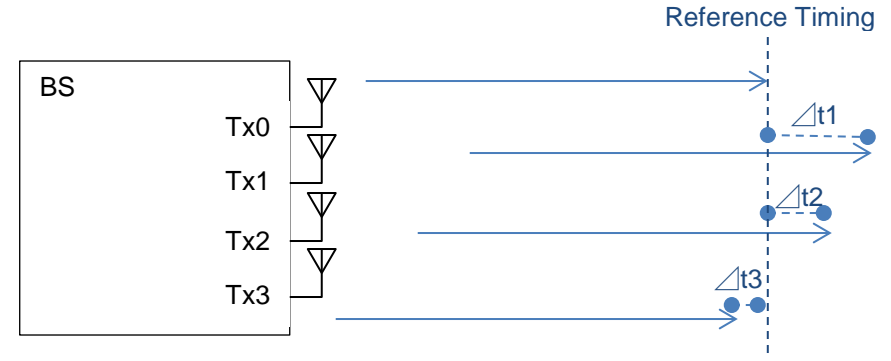

Fig. 1. Configuration of Base Station with Four Antennas

This demonstration outputs four simulated antenna signals from the MG3710A Vector Signal Generator with the baseband signal addition function installed for each of the two RF ports. The Tx0 and Tx1 signals are loaded into memory A and memory B, respectively, of the SG1 side and the Tx2 and Tx3 signals are loaded into memory A and memory B of the SG2 side.

The following figure shows the simple block diagram for the MG3710A Vector Signal Generator when simulating the base station in this demonstration. The Tx0 and Tx1, and Tx2 and Tx3 waveform patterns are added by digital processing. The baseband blocks and local signals are synchronized between SG1 and SG2 to output the Tx0, Tx1, Tx2, and Tx3 signals from the MG3710A Vector Signal Generator with fixed relative timings and timing offsets.

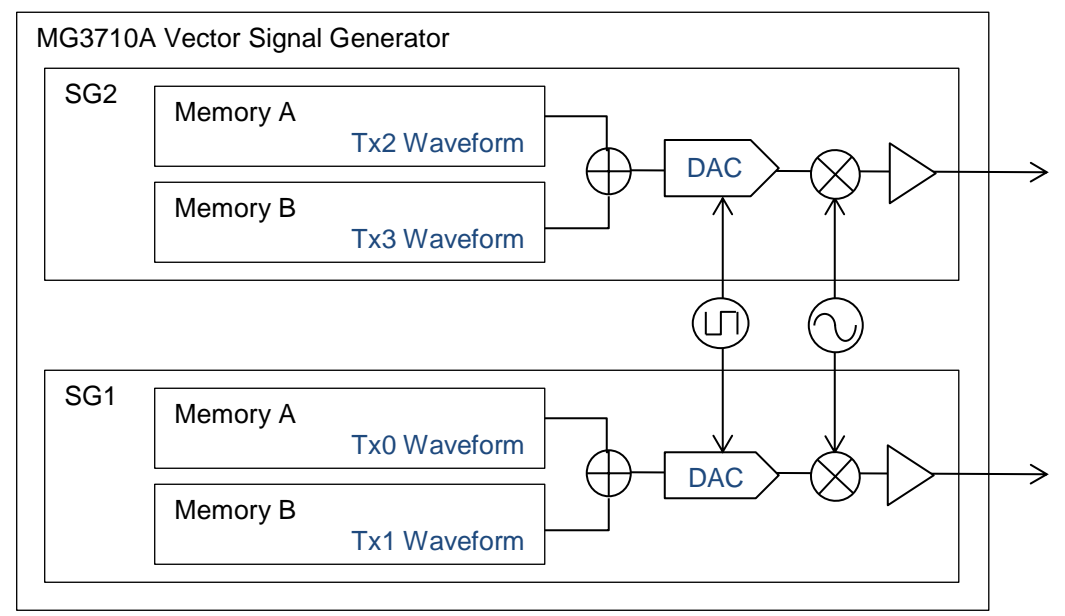

Fig. 2. Block Diagram of MG3710A Vector Signal Generator Simulating Base Station with Four Antennas

The MS269xA Signal Analyzer measures the timing offset between antennas by identifying different reference signals for each antenna. When performing this measurement, the signal outputs from the two RF ports of the MG3710A Vector Signal Generator are combined at a combiner and input to the RF port of the MS269xA Signal Analyzer.

When measuring the Data channel PDSCH EVM, the output from each antenna of the MG3710A is input directly to the RF port of the MS269xA Signal Analyzer. The number of the antenna to be measured is set at the MS269xA and the PDSCH EVM of that antenna is measured.

The timing offset measurement in this demonstration refers to the definition of item 6.5.3 Time alignment between transmitter branches in Rel. 8 and Rel. 9 of the 3GPP TS36.141 standard. Although PDSCH EVM measurement is defined in item 6.5.2 Error Vector Magnitude of the same standard as measurement for a single antenna, this demonstration measures the same signal configuration as the timing offset to monitor the modulation accuracy for multiple antennas.

# Preparations

Prepare the following equipment and software for the demonstration.

| • | МС                                                                                                    | G3710A Vector S<br>Opt-032<br>Opt-048<br>Opt-062<br>Opt-078 | Signal Generator (Firmware Ver. 2.00.02 or newer)<br>1stRF 100 kHz to 2.7 GHz (Opt-034, -036 also OK)<br>1stRF Baseband Signal Addition<br>2ndRF 100 kHz to 2.7 GHz (Opt-064, -066 also OK)<br>2ndRF Baseband Signal Addition |                    |               |  |  |
|---|----------------------------------------------------------------------------------------------------|-------------------------------------------------------------|----------------------------------------------------------------------------------------------------|--------------------|---------------|--|--|
|   | Or                                                                                                    | MX370108A                                                   | LTE_IQproducer                                                                                                    | (for LTE FDD)      |               |  |  |
|   | 01                                                                                                    | MX370110A                                                   | LTE TDD IQproducer                                                                                                    | (for LTE TDD)      |               |  |  |
| • | MS2690A/MS2691A/MS2692A/MS2830A Signal Analyzer (Firmware Ver. 5.04.00 or newer<br>MX269020A LTE Downlink Measurement Software (for LTE FDD) |                                                             |                                                                                                    |                    |               |  |  |
|   | Or                                                                                                    | MX269022A                                                   | LTE TDD Downlink Me                                                                                                    | asurement Software | (for LTE TDD) |  |  |
|   |                                                                                                    |                                                             |                                                                                                    |                    |               |  |  |

- RF Cable 3 pcs
  Signal Combiner 1 pc
- 2 Signal Combiner 1 pc

Connect the instruments as shown in the following set-up diagram.

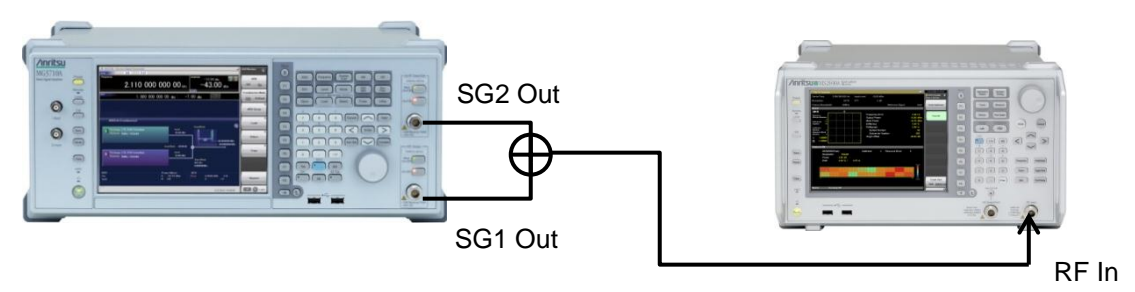

Fig. 3. Connection Set-up

To simplify the operations described in this application note, the cable attenuation settings and calibration procedures are omitted. To measure more accurately, refer to the operation manual and add the required procedures.

Unless otherwise noted, the description of following procedures and figures is for LTE FDD measurement. The procedures for LTE TDD measurement are similar as for LTE FDD measurement. This document complements the procedures especially for LTE TDD measurement.

# **Creating Waveform Patterns**

The LTE FDD/TDD downlink signals are measured under the following conditions in this demonstration. To test the wireless characteristics using multiple antennas, several parameters differ according to the actual MIMO signal composition.

| Parameter              | Value                | Remarks                                                      |
|------------------------|----------------------|--------------------------------------------------------------|
| Cell ID                | 1                    |                                                              |
| Bandwidth              | 5 MHz                |                                                              |
| No. of Antennas        | 4                    | In this demo, each antenna signal is Tx0, Tx1, Tx2, and Tx3. |
| Diversity Mode         | Spatial Multiplexing |                                                              |
| No. of Layers          | 1                    |                                                              |
| Base Signal            | E-TM1.1              | Same as measurement conditions for 6.5.3 Time alignment      |
|                        |                      | between transmitter branches                                 |
| Synchronization Signal | Only Tx0 enabled     |                                                              |

Table 1. Main Parameters of Created Waveform Patterns

Use the following procedure to create the output signal waveform pattern using IQproducer built into the MG3710A Vector Signal Generator.

[Procedure]

- 1. Press [IQpro] to start IQproducer.
- 2. Press [LTE FDD] at the System (Cellular) tab to start LTE IQproducer (Press [LTE TDD] for TDD)
- 3. Press [Normal Setup].
- 4. Press [Easy Setup]  $\rightarrow$  [BS Test]  $\rightarrow$  [E-UTRA Test Models]  $\rightarrow$  [E-TM1.1] to select BW = 5 MHz.
- 5. Select Common at the top of the tree on the left side of the window.
- 6. Set [Number of Antennas] in the Common column at the window center to 4. In the case of TDD, Set [Test Model] to [Off] before setting of [Number of Antennas].
- 7. Select [Synchronization of signals] in the center of the tree at the left side of the window.
- 8. Set [Data Status] of [Antenna Port 1] of [Primary Synchronization signals] at the right side of the window to [Disable].
- 9. Similarly, set [Data Status] of [Antenna Port 2] and [Antenna Port 3] to [Disable]. (Set only Antenna Port 0 to Enable.)
- 10. Set [Data Status] of [Antenna Port 1] of [Secondary Synchronization signals] at the right side of the window to [Disable].
- 11. Similarly, set [Data Status] of [Antenna Port 2] and [Antenna Port 3] to [Disable]. (Set only Antenna Port 0 to Enable.)
- 12. Press [Calculation].
- 13. Change the package name and output file (waveform pattern) as necessary. (Refer to the end of this procedure for the name used in this demo.)
- 14. Press [OK] to start waveform pattern generation.
- 15. Select [Yes] if the "Folder is not found' message is displayed.

The created waveform pattern setting file can be saved as necessary using [File]  $\rightarrow$  [Save Parameter File]. The same settings can be recalled by reading this file using [Recall Parameter File].

The following four waveform patterns are created as examples in this demonstration.

| Package:              | LTE_FDD             |
|-----------------------|---------------------|
| 0                     | ("LTE_TDD" for TDD) |
| Tx0 Waveform Pattern: | E-TM_1-1_05M_0      |
| Tx1 Waveform Pattern: | E-TM_1-1_05M_1      |
| Tx2 Waveform Pattern: | E-TM_1-1_05M_2      |

Tx3 Waveform Pattern: E-TM\_1-1\_05M\_3

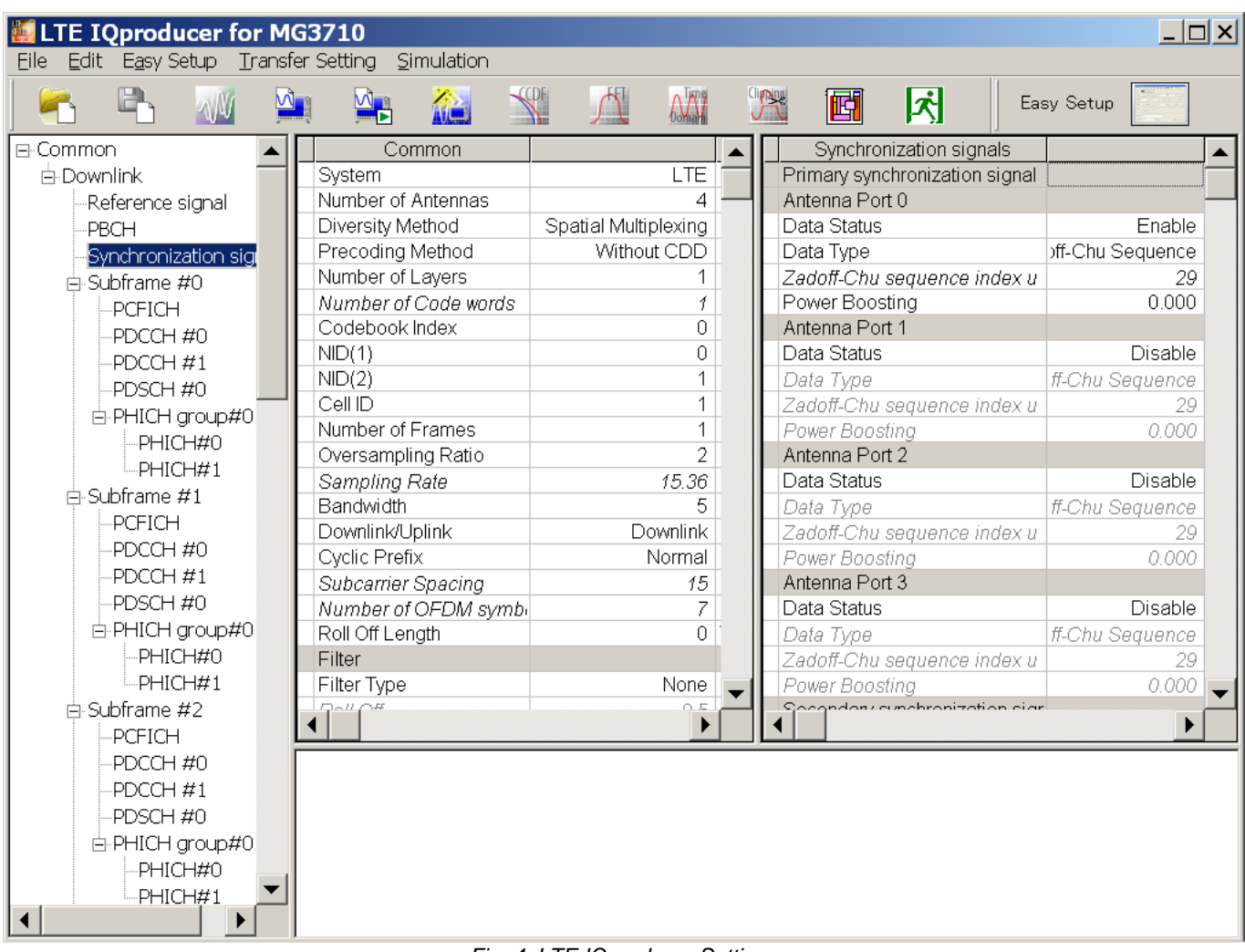

Fig. 4. LTE IQproducer Settings

The above procedure creates and saves four waveform patterns for each antenna to the HDD built-into the MG3710A Vector Signal Generator.

# **Setting Signal Generator**

The signal created by IQproducer is output from the MG3710A Vector Signal Generator.

The Tx0 and Tx1 signals are output from the SG1 port of the MG3710A Vector Signal Generator after combining using the Baseband Signal Addition function. The Tx0 signal is loaded in memory A and the Tx1 signal is loaded in memory B. The Tx2 and Tx3 signals are output from the SG2 port of the MG3710A after combining using the Baseband Addition function. The Tx2 signal is loaded in memory A and the Tx3 signal is loaded in memory B.

| Table 2. waveform Pattern Arrangement and Output |         |                      |  |  |  |  |  |
|--------------------------------------------------|---------|----------------------|--|--|--|--|--|
| Waveform Pattern                                 | RF Port | Waveform Memory Save |  |  |  |  |  |
|                                                  |         | Destination          |  |  |  |  |  |
| Tx0: E-TM_1-1_05M_0                              | SG1     | A                    |  |  |  |  |  |
| Tx1: E-TM_1-1_05M_1                              | SG1     | В                    |  |  |  |  |  |
| Tx2: E-TM_1-1_05M_2                              | SG2     | A                    |  |  |  |  |  |
| Tx3: E-TM_1-1_05M_3                              | SG2     | В                    |  |  |  |  |  |

Additionally, the Local signal for generating the RF signal is synchronized between the two RF ports. This is to synchronize the signals between antennas when each antenna is connected to each RF port.

The MG3710A Vector Signal Generator operation procedure is explained below.

The operation flow is as follows:

- (1) Select waveform at SG1.
- (2) Select waveform at SG2.
- (3) Synchronize SG1 and SG2 signals, set frequency, level, etc., and output signal.

# [Procedure]

- (1) Select the waveform at SG1.
- 1. Press [SG1].
- 2. Press [Preset]  $\rightarrow$  [F1] Preset to initialize the instrument.
- 3. Press [Load] and select [LTE\_FDD] from the Packages list on the left side of the window. (Press [LTE TDD] for TDD)
- 4. Press [F8] To Memory to set [A].
- 5. Select [E-TM\_1-1\_05M\_0] from the Packages list on the right side of the window and press [F6] Load Pattern.
- 6. Press [F8] To Memory to set [B].
- 7. Select [E-TM\_1-1\_05M\_1] from the Packages list on the right side of the window and press [F6] Load Pattern.
- 8. Press [Mode]  $\rightarrow$  [F2] Combination Mode to set [Edit].
- 9. Press [Select]  $\rightarrow$  [F8] On Memory to set [A].
- 10. Select [LTE\_FDD] from the Packages list on the left side of the window.
- (Select [LTE TDD] for TDD)
- 11. Select [E-TM\_1-1\_05M\_0] from the Packages list on the right side of the window and press [F6] Select.
- 12. Press [Select]  $\rightarrow$  [F8] On Memory to set [B].
- 13. Select [E-TM\_1-1\_05M\_1] from the Packages list on the right side of the window and press [F6] Select.
- 14. Press [Mode]  $\rightarrow$  [F3] ARB Setup  $\rightarrow$  [F3] Output B to set [On].

# (2) Select the waveform at SG2.

- 15. Press [SG2].
- 16. Press [Load] and select [LTE\_FDD] from the Packages list on the left side of the window. (Press [LTE TDD] for TDD)
- 17. Press [F8] To Memory to set [A].
- 18. Select [E-TM\_1-1\_05M\_2] from the Packages list on the right side of the window and press [F6] Load Pattern.
- 19. Press [F8] To Memory to set [B].
- 20. Select [E-TM\_1-1\_05M\_3] from the Packages list on the right side of the window and press [F6] Load Pattern.
- 21. Press [Mode]  $\rightarrow$  [F2] Combination Mode to set [Edit].
- 22. Press [Select]  $\rightarrow$  [F8] On Memory to set [A].
- 23. Select [LTE\_FDD] from the Packages list on the left side of the window. (Select [LTE TDD] for TDD)
- 24. Select [E-TM\_1-1\_05M\_2] from the Packages list on the right side of the window and press [F6] Select.
- 25. Press [Select]  $\rightarrow$  [F8] On Memory to set [B].
- 26. Select [E-TM\_1-1\_05M\_3] from the Packages list on the right side of the window and press [F6] Select.
- 27. Press [Mode]  $\rightarrow$  [F3] ARB Setup  $\rightarrow$  [F3] Output B to set [On].

(3) Synchronize the SG1 and SG2 signals, set the frequency, level, etc., and output the signal.

- 28. Press [Mode]  $\rightarrow$  [ $\rightarrow$ ]  $\rightarrow$  [F8] Sync Multi SG  $\rightarrow$  [F1] Sync Type  $\rightarrow$  [F4] SG1&2.
- 29. Press Back  $\rightarrow$  [F4] LO Sync to set [On].
- 30. Press [SG1].
- 31. Press [Frequency] and set the frequency to 2110 MHz. The SG1 and SG2 frequencies become the same value because the Local signal is synchronized.
- 32. Press [Level] and set the output level to -15 dBm.
- 33. Press [RF Output] → [Mod On/Off] and [On/Off] to set each to [On].
- 34. Press [SG2].
- 35. Press [Level] and set the output level to -15 dBm.
- 36. Press [2nd RF Output] → [Mod On/Off] and [On/Off] to set each to [On].
- 37. Press [SG1].
- 38. Press [Mode]  $\rightarrow$  [ $\rightarrow$ ]  $\rightarrow$  [F2] Start/Frame Trigger  $\rightarrow$  [F3] Source  $\rightarrow$  [F2] Trigger Key.
- 39. Press Back  $\rightarrow$  [F8] Trigger Key.

The above procedure outputs the Tx0 and Tx1 added signal from SG1 and the Tx2 and Tx3 added signal from SG2.

| ▲ MG3710A Vector Signal Generator         |                          | L                                | Start/Frame Trigger                 |
|-------------------------------------------|--------------------------|----------------------------------|-------------------------------------|
| <sup>562</sup> 2. 110 000 0               | 00 00 <sub>GHz</sub> —15 | .00 dBm 🧕 🧕                      |                                     |
| SG1 ARB PLAY                              |                          |                                  | Start/Frame                         |
| Frequency                                 |                          | Amplitude Mod RF                 | Off <u>On</u>                       |
| 2.110 000                                 | 000 00 <sub>GHz</sub>    | -15.00 dBm                       | Mode<br><u>Start</u> Frame          |
|                                           |                          |                                  | Source                              |
|                                           |                          |                                  | Trigger Key                         |
| ARB Info (Combination)                    |                          |                                  | Delay 8                             |
|                                           | Laugh                    | FreqOffset                       | 0.00 4Ts                            |
| Pattern E-TM_1-1_05M_0                    | -18.01 dBm               |                                  | Edge<br><u>Rise</u> Fall            |
|                                           | Level Ratio 0.00 dB      |                                  | په<br>Event                         |
| Package LTE_FDD<br>Pattern E-TM_1-1_05M_1 | Level<br>-18.01 dBm      |                                  | No Retrigger                        |
|                                           |                          | Start Offset<br>1/2 4Ts<br>65 ns | Frame Count <sup>®</sup><br>1 Frame |
| ARB<br>On                                 | Power Meter<br>A: Off    | BER<br>Stop 0.000E+000 0 %       | T                                   |
| A+B                                       | B: Off                   | 0 / 0                            | Trigger Key                         |
| 0                                         |                          | 5/13/2013 07:47:23               | - C                                 |

Fig. 5. Example of Four Antenna Signal Outputs (SG1 Setting Display)

# **Measuring Timing Offset**

The timing difference (offset) between the antenna signals is measured using the MS269xA Signal Analyzer. Measurement is performed using the MX269020A LTE Downlink Measurement Software modulation analysis function of the MS269xA Signal Analyzer measurement software.

Use the following MS269xA Signal Analyzer measurement procedure.

[Procedure]

- 1. Press [Application Switch] and select [3GLTE Downlink] ([LTE-TDD Downlink] for TDD).
- 2. Press [Frequency] and set the frequency to 2110 MHz.
- 3. Press [Amplitude] and set the level to -15 dBm.
- 4. Press [Measure]  $\rightarrow$  [F2] MIMO Summary ([F3] MIMO Summary for TDD).
- 5. Press [F3] Channel Bandwidth  $\rightarrow$  [F3] 5 MHz.
- 6. Press Back  $\rightarrow$  [F7] Detail Settings.
- 7. Set [Number of Antenna Ports] to [4].
- 8. Press [Set] to display the Detail Settings log.
- 9. Press [Continuous] to start measurement and check the [RS Timing Offset] value.

The above procedure displays the timing offset for each antenna based on the Tx0 signal on the MS269xA Signal Analyzer screen. The reference antenna is specified at the [Antenna Port] setting of [Detail Settings] in step 6.

| ↑ MS2692A 3GLTE Downlink |                         |                  |             |             | 5/13/2013 15:03:50 |
|--------------------------|-------------------------|------------------|-------------|-------------|--------------------|
| Carrier Freq. 2 110 000  | 000 Hz In               | put Level -15.00 | 0 dBm       |             | SGLTE Downlink     |
| Modulation               | AUTO A                  | Π 4              | 4 dB        |             | MIMO Summary       |
| Channel Bandwidth        | 5MHz                    |                  | Reference S | Signal Auto | Analysis           |
| Result                   |                         |                  |             |             | Time               |
|                          |                         |                  |             |             |                    |
|                          |                         |                  |             |             |                    |
|                          | Tx0 / Rx<br>(Reference) | Tx1/Rx           | Tx2/Rx      | Tx3/Rx      |                    |
| RS Power                 | 0.00 dB                 | 0.00 dB          | 0.00 dB     | -0.01 dB    | Channel Bandwidth  |
| RS EVM (rms)             | 0.28 %                  | 0.30 %           | 0.49 %      | 0.53 %      | 5MHz               |
| RS Timing Offset         | 0.0 ns                  | -32.6 ns         | 43.8 ns     | -5.0 ns     | UNIT 2             |
| RS Freq                  | 0.00 Hz                 | 0.10 Hz          | 0.22 Hz     | 0.26 Hz     |                    |
|                          |                         |                  |             |             |                    |
|                          |                         |                  |             |             |                    |
|                          |                         |                  |             |             |                    |
|                          |                         |                  |             |             |                    |
|                          |                         |                  |             |             |                    |
|                          |                         |                  |             |             |                    |
|                          |                         |                  |             |             |                    |
|                          |                         |                  |             |             |                    |
|                          |                         |                  |             |             | 8                  |
|                          |                         |                  |             |             | Detail Settings    |
|                          |                         |                  |             |             |                    |
|                          |                         |                  |             |             | Active Antenna     |
|                          |                         |                  |             |             | Threshold          |
|                          |                         |                  |             |             | -10.0dB            |
| Ref.Int                  |                         |                  |             |             | 1 of 2 🗈 🕻         |

Fig. 6. Example of Timing Offset Measurement between Four Antennas

# Measuring PDSCH EVM

The PDSCH EVM is measured using the timing offset measurement system. Measurement is performed using the modulation analysis function of the MX269020A LTE Downlink Measurement Software for the MS269xA Signal Analyzer. Additionally, each antenna signal is output from the MG3710A Vector Signal Generator.

The following measurement procedure follows on from the timing offset measurement using the MG3710A Vector Signal Generator and MS269xA Signal Analyzer. After outputting the target measurement antenna signals from the MG3710A Vector Signal Generator, measurement is performed by the signal analyzer.

Since the Synchronization Signal is embedded in the generated Tx1, Tx2, and Tx3 signals, the synchronization mode is set to Reference Signal at measurement.

### NOTE:

MX269020A LTE Downlink Measurement Software does NOT support to analyze pre-coded signal. Please turn off the pre-coding when you measure signal from the base station.

# Setting Signal Generator

[Procedure]

- (1) Outputting Tx0
- 1. Press [SG1].
- 2. Press [Mode]  $\rightarrow$  [ $\rightarrow$ ]  $\rightarrow$  [F8] Sync Multi SG  $\rightarrow$  [F1] Sync Type  $\rightarrow$  [F1] Off.
- 3. Press [Mode]  $\rightarrow$  [F3] ARB Setup  $\rightarrow$  [F1] Output A to set [On].
- 4. Press [Mode]  $\rightarrow$  [F3] ARB Setup  $\rightarrow$  [F3] Output B to set [Off].
- 5. Set both of [RF Output] (SG1 side) [Mod On/Off] and [On/Off] to [On].
- 6. Set both of [2nd RF Output] (SG2 side) [Mod On/Off] and [On/Off] to [Off].
- 7. Use the signal analyzer to measure the PDSCH EVM of Tx0.

(2) Outputting Tx1

- 8. Press [SG1].
- 9. Press [Mode] → [F3] ARB Setup → [F1] Output A to set [Off].
- 10. Press [Mode]  $\rightarrow$  [F3] ARB Setup  $\rightarrow$  [F3] Output B to set [On].
- 11. Use the signal analyzer to measure the PDSCH EVM of Tx1.
- (3) Outputting Tx2
- 12. Press [SG2].
- 13. Press [Mode]  $\rightarrow$  [F3] ARB Setup  $\rightarrow$  [F1] Output A to set [On].
- 14. Press [Mode]  $\rightarrow$  [F3] ARB Setup  $\rightarrow$  [F3] Output B to set [Off].
- 15. Set both of [RF Output] (SG1 side) [Mod On/Off] and [On/Off] to [Off].
- 16. Set both of [2nd RF Output] (SG2 side) [Mod On/Off] and [On/Off] to [On].
- 17. Use the signal analyzer to measure the PDSCH EVM of Tx2.
- (4) Outputting Tx3
- 18. Press [SG2].
- 19. [Press [Mode]  $\rightarrow$  [F3] ARB Setup  $\rightarrow$  [F1] Output A to set [Off].
- 20. Press [Mode]  $\rightarrow$  [F3] ARB Setup  $\rightarrow$  [F3] Output B to set [On].
- 21. Use the signal analyzer to measure the PDSCH EVM of Tx3.

| ↑ MG3710A Vector Signal Generator           |                          |                        | _              | ARB Setup                  | Ā                         |
|---------------------------------------------|--------------------------|------------------------|----------------|----------------------------|---------------------------|
| <sup>SG2</sup> 2. 110 000 0                 | 00 00 <sub>GHz</sub> -15 | .00 dBm                |                |                            |                           |
| SG1 ARB PLAY                                |                          |                        |                | Output                     | A                         |
| Frequency                                   |                          | Amplitude              | Mod RF         | Off                        | <u>On</u>                 |
| 2.110 000                                   | 000 00 <sub>GHz</sub>    | -18.01                 | dBm            | Level A                    | 8                         |
|                                             |                          |                        |                | -18.01 dE                  | 3m                        |
|                                             |                          |                        |                | Output                     | в                         |
|                                             |                          |                        |                | Off                        | On                        |
| ARB Info (Combination)                      |                          |                        |                | Level B                    | *                         |
|                                             | t and                    | FreqOffset             | ( <del>,</del> | -18.01 dE                  | 3m                        |
| Package LTE_FUD<br>Pattern E-TM_1-1_05M_0   | -18.01 dBm               | сйт                    |                | A/B Sign<br>Setting<br>A B | al<br>(<br><u>A&amp;B</u> |
| B Package LTE_FDD<br>Pattern E-TM_1-1_05M_1 |                          |                        | <b>→</b>       | A/B Rat                    | io                        |
|                                             |                          |                        |                | Sampling Ra                | ate A                     |
|                                             |                          |                        |                | 15.36000000                | 0 MHz                     |
| ARB<br>On                                   | Power Meter<br>A: Off    | BER<br>Stop 0.000E+000 | 0 %            | Sampling Ra                | ate B <sup>®</sup>        |
| A                                           | B: Off                   | 0                      | 0              | 15.36000000                | 0 MHz                     |
| 0                                           |                          | 5/13/                  | 2013 07:47:57  |                            | 1 of 2                    |

Fig. 7. Example of Tx0 Signal Output

# Signal Analyzer Operation

[Procedure]

- (1) Measuring Tx0
- 1. Press [Measure]  $\rightarrow$  [F1] Modulation Analysis  $\rightarrow$  [F7] Detail Settings.
- 2. Set [Synchronization Mode] to [Reference Signal].
- 3. Set [Cell ID] to 1.
- 4. Set [Number of Antenna Ports] to [4].
- 5. Set [Antenna Port] to [0].
- 6. Uncheck the [PDCCH] On/Off checkbox (set to [Off]).
- 7. Uncheck the [PHICH] On/Off checkbox (set to [Off]).
- 8. Press [Set] to close the [Detail Settings] dialog.
- 9. Press [Trace]  $\rightarrow$  [F1] Trace Mode  $\rightarrow$  [F6] Summary.
- 10. Press [Continuous] to start measurement and check the [PDSCH EVM (rms)] value.

# (2) Measuring Tx1

- 11. Press [Measure]  $\rightarrow$  [F1] Modulation Analysis  $\rightarrow$  [F7] Detail Settings.
- 12. Set [Antenna Port] to [1].
- 13. Press [Set] to close the [Detail Settings] dialog.
- 14. Press [Continuous] to start measurement and check the [PDSCH EVM (rms)] value.
- (3) Measuring Tx2
- 15. Press [Measure]  $\rightarrow$  [F1] Modulation Analysis  $\rightarrow$  [F7] Detail Settings.
- 16. Set [Antenna Port] to [2].
- 17. Press [Set] to close the [Detail Settings] dialog.
- 18. Press [Continuous] to start measurement and check the [PDSCH EVM (rms)] value.

# (4) Measuring Tx3

- 19. Press [Measure]  $\rightarrow$  F1] Modulation Analysis  $\rightarrow$  [F7] Detail Settings.
- 20. Set [Antenna Port] to [3].
- 21. Press [Set] to close the [Detail Settings] dialog.

22. Press [Continuous] to start measurement and check the [PDSCH EVM (rms)] value.

| 盘3GLTE Downlink                                 | ×                                                                           |
|-------------------------------------------------|-----------------------------------------------------------------------------|
| Test Model Off                                  | On/Off Power Boosting                                                       |
| Synchronization Mode                            | PBCH 🔽 Auto 💌 0.000 🛱 dB                                                    |
| Reference Signal                                | P-SS ☑ Auto ☑ 0.000 🛱 dB                                                    |
| Beference Signal Mode Using Cell ID             | S-SS ☑ Auto ☑ 0.000 🛱 dB                                                    |
| Frequency Shift                                 | PDCCH 🗆 Auto 🔽 0.000 🖶 dB                                                   |
|                                                 | PCFICH 🔽 Auto 💽 0.000 🗄 dB                                                  |
|                                                 | PHICH 🗆 Auto 💌 0.000 🗮 dB                                                   |
| Reference Signal Power Boosting 0.000 🚔 dB      | PDSCH Auto 0.000 = dB                                                       |
| Number of Antenna Ports 4 💌<br>Antenna Port 0 🚔 | PHICH Ng  1/6    PHICH Duration  Normal    Number of PDCCH Symbols  Auto  1 |
| Pseudo-Random Sequence                          | PDCCH Mapping Auto                                                          |
| TS36.211 V8.3.0 (2008-05)                       | PDCCH Format 0                                                              |
|                                                 | Number of PDCCHs 1                                                          |
| 🖻 Channel Estimation                            | PDSCH EVMCalculation                                                        |
| Moving Average Filter 19                        | 3GPP 🔽                                                                      |
| Measurement Filter Type Normal 💌                | Virtual Resource Block Type Localized 💌                                     |
| Extended Freq Lock Range                        |                                                                             |
|                                                 | Set Cancel                                                                  |

Fig. 8. Tx0 PDSCH EVM Settings

| ∕1 MS2692A 3  | GLTE Downli      | nk                    |                             |                  |                                  |        | 5/13/2013 14:59:29   |
|---------------|------------------|-----------------------|-----------------------------|------------------|----------------------------------|--------|----------------------|
| Carrier Freq. | 2 110            | 000 000 Hz            | Input Leve                  | l -15.00 dBm     |                                  |        | 🤮 3GLTE Downlink 🛛 👘 |
| Modulation    |                  | AUTO                  | ΔΤΤ                         | 4 dB             |                                  |        | Modulation Analysis  |
| Woddiation    |                  | AUTO                  | ATT                         | 4 00             |                                  |        | Analysis             |
| Channel Band  | width            | 5MHz                  |                             |                  | Reference Signal Using C         | ell ID | Time                 |
| Result        |                  | Me                    | easuring                    |                  |                                  |        |                      |
| PDSCH EVN     | ∕l (rms)         |                       |                             | Frequency Error  | 1 42 47                          |        | PDSCH                |
| QPSK          |                  | 0.43 %                |                             | Frequency Error  | -0.001 ppm                       |        | Modulation Scheme    |
| 16QAM         |                  | ***.** %              |                             | Output Power     | -23.87 dBm                       |        | AUTO                 |
| 64QAM         |                  | ***.** %              |                             | Mean Power       | -23.87 dBm                       |        | Channel Rendwidth    |
| PDSCH EV      | M (peak) / Sub   | ocarrier / Sym        | bol                         | Total EVM (rms)  | 0.21 %                           |        | Channel bandwidth    |
| QPSK          |                  | 1.36 %                | 0/4                         | Total EVM (peak) | 0.70 %                           |        | 5MHz                 |
| 16QAM         |                  | ***.** %              | **** / ***                  | Symbol Numb      | ber <mark>4</mark>               |        |                      |
| 64QAM         |                  | ***.** %              | **** / ***                  | Subcarrier Nu    | umber 298                        |        |                      |
| RS Power      |                  | -43.217 dBm           |                             | Origin Offset    | -31.48 dB                        |        |                      |
| OSTP          |                  | -24.453 dBm           |                             |                  |                                  |        |                      |
| Summary       |                  |                       |                             |                  |                                  |        | Total EVM & 🏾        |
|               |                  |                       |                             |                  | Page No. 1 /                     | 9      | Constellation        |
| Channel Su    | mmary            |                       |                             |                  |                                  |        | Composite            |
| Channel       | Avg EVM<br>(rms) | Max EV<br>EVM / Subca | √M (peak)<br>arrier / Symbo | Avg Power        | Symbol Clock Error<br>-0.004 ppm |        | EVM Window Length    |
| RS            | 0.23 %           | 0.70 %                | 298 4                       | -43.217 dBm      | IQ Skew                          |        | 32                   |
| P-SS          | 0.24 %           | 0.43 %                | 122 6                       | -0.004 dB        | IQ Imbalance                     |        | 8                    |
| S-SS          | 0.28 %           | 0.52 %                | 153 5                       | -0.002 dB        | IQ Quad Error                    |        | Dotail Sattings      |
| PBCH          | 0.16 %           | 0.38 %                | 142 10                      | -3.012 dB        | ****.**** deg.                   |        | Detail Gettings      |
| PCFICH        | 0.11 %           | 0.14 %                | 230 0                       | -3.016 dB        | Cell ID                          | 1      |                      |
| PHICH         | ***.** %         | ***.** %              | **** ***                    | ***.*** dB       | Num of PDCCH Symbols             | 0      | Optional             |
| PDCCH         | ***.** %         | ***.** %              | **** ***                    | ***.*** dB       |                                  |        | Measurements         |
| Ref.Int       |                  |                       |                             |                  |                                  |        | <u> 0n <u>0</u></u>  |

Fig. 9. Tx0 PDSCH EVM Measurement Results

# Appendix

This demonstration uses the baseband addition function of a MG3710A Vector Signal Generator to output four antenna signals from one MG3710A. However, it is also possible to use two MG3710A units without the baseband addition function to allocate the four base station antenna signals in a 1:1 ratio to the four RF ports of the two vector signal generators. Refer to the following Table 3 and Figure 10 for the differences when simulating signal output from four antennas using the baseband signal addition function and one MG3710A, and when using two MG3710A units without the baseband signal addition function.

|                                  | Configuration 1                  | Configuration 2                    |
|----------------------------------|----------------------------------|------------------------------------|
|                                  | (Contents of this demonstration) |                                    |
| No. of MG3710A Vector Signal     | 1 unit                           | 2 units                            |
| Generators with 2ndRF option     |                                  |                                    |
| No. of RF Ports                  | 2                                | 4                                  |
| Requires Baseband Signal         | Yes                              | No                                 |
| Addition Option for Each RF Port |                                  |                                    |
| Extra Required Options           | -                                | MG3710A-017 General I/O            |
| Extra Instruments                | -                                | Frame Trigger Source (Function     |
|                                  |                                  | Generator), Cables, etc., for      |
|                                  |                                  | Synchronizing Trigger, Baseband    |
|                                  |                                  | Clock, Local Signal, etc., between |
|                                  |                                  | Each Vector Signal Generator       |
| Timing Adjustment Function       | Yes                              | Yes                                |
| between Antennas                 |                                  |                                    |
| Phase Adjustment Function        | No                               | Yes                                |
| between Antennas                 | (Baseband Signal Addition        |                                    |
|                                  | Function: No Phase Offset        |                                    |
|                                  | Adjustment Between Memory A      |                                    |
|                                  | and Memory B)                    |                                    |
| Fading Test Support for Each     | No                               | Yes                                |
| Antenna Signal                   |                                  |                                    |

| Table 3 Examples of MG3710A    | Vector Signal Generator | Configuration | (with Four Tx Antennas)   |
|--------------------------------|-------------------------|---------------|---------------------------|
| Table 5. Litamples of WOST TOA | vector Signal Generator | Connyulation  | (with i our ix Antennas). |

This demonstration tested a multi-antenna transmitter but it cannot be used for a test of multi-antenna/MIMO receivers with fading. The usual fading simulation calculates the MIMO matrix for the multiple antennas and outputs these values at the independent RF ports. However, since these signals for each RF port are the signals at the receiver antenna terminal, they contain a mixture of multiple channels. Consequently, attempting baseband signal addition for these types of signals does not capture the actual test target signal.

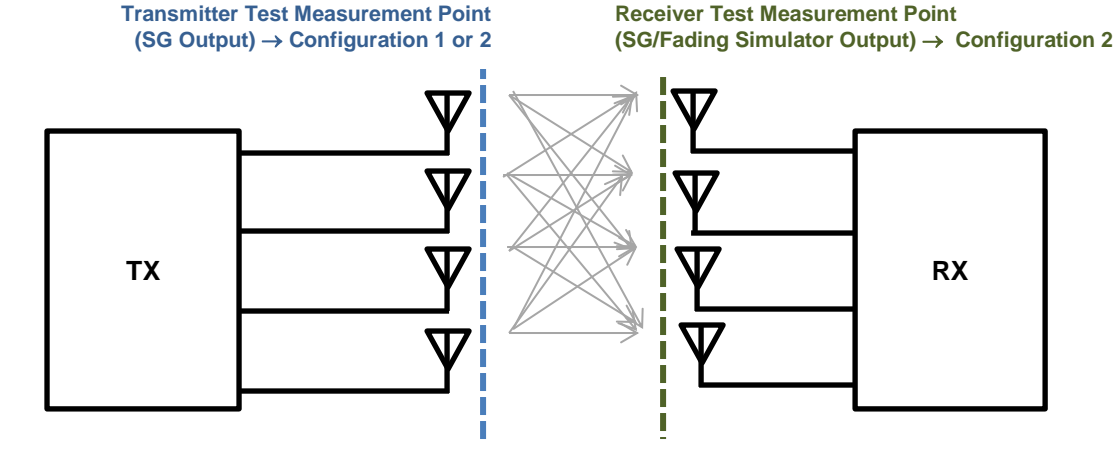

Fig. 10. Measurement points for multi-antenna testing

Refer to the application note MG3710A-J-F-3 MIMO Phase Coherence using Vector Signal Generator for the method for synchronizing between each RF port (Phase Coherence) using two MG3710A Vector Signal Generator units, and the method for minimizing the timing and phase offsets between each RF port.

# /incitsu

#### United States

Anritsu Company 1155 East Collins Blvd., Suite 100, Richardson, TX 75081, U.S.A. Toll Free: 1-800-267-4878 Phone: +1-972-644-1777 Fax: +1-972-671-1877

#### Canada

Anritsu Electronics Ltd. 700 Silver Seven Road. Suite 120. Kanata. Ontario K2V 1C3, Canada Phone: +1-613-591-2003 Fax: +1-613-591-1006

#### Brazil Anritsu Eletrônica Ltda.

Praça Amadeu Amaral, 27 - 1 Andar 01327-010 - Bela Vista - São Paulo - SP - Brazil Phone: +55-11-3283-2511 Fax: +55-11-3288-6940

#### Mexico

Anritsu Company, S.A. de C.V. Av. Ejército Nacional No. 579 Piso 9, Col. Granada 11520 México, D.F., México Phone: +52-55-1101-2370 Fax: +52-55-5254-3147

# United Kingdom

Anritsu EMEA Ltd. 200 Capability Green, Luton, Bedfordshire, LU1 3LU, U.K. Phone: +44-1582-433200 Fax: +44-1582-731303

#### • France

Anritsu S.A. 12 avenue du Québec, Bâtiment Iris 1- Silic 612, 91140 VILLEBON SUR YVETTE, France Phone: +33-1-60-92-15-50 Fax: +33-1-64-46-10-65

#### Germany

Anritsu GmbH Nemetschek Haus, Konrad-Zuse-Platz 1 81829 München, Germany Phone: +49-89-442308-0 Fax: +49-89-442308-55

# Italy

Anritsu S.r.I. Via Elio Vittorini 129, 00144 Roma, Italy Phone: +39-6-509-9711 Fax: +39-6-502-2425

#### Sweden Anritsu AB

Kistagången 20B, 164 40 KISTA, Sweden Phone: +46-8-534-707-00 Fax: +46-8-534-707-30

#### Finland Anritsu AB Teknobulevardi 3-5, FI-01530 VANTAA, Finland Phone: +358-20-741-8100 Fax: +358-20-741-8111

Denmark Anritsu A/S (Service Assurance) Anritsu AB (Test & Measurement) Kay Fiskers Plads 9, 2300 Copenhagen S, Denmark Phone: +45-7211-2200 Fax: +45-7211-2210

# Russia

#### Anritsu EMEA Ltd. **Representation Office in Russia** Tverskaya str. 16/2, bld. 1, 7th floor. Russia, 125009, Moscow

Phone: +7-495-363-1694 Fax: +7-495-935-8962

#### United Arab Emirates Anritsu EMEA Ltd. **Dubai Liaison Office**

P O Box 500413 - Dubai Internet City Al Thuraya Building, Tower 1, Suit 701, 7th Floor Dubai, United Arab Emirates Phone: +971-4-3670352 Fax: +971-4-3688460

#### India

#### Anritsu India Private Limited

2nd & 3rd Floor, #837/1, Binnamangla 1st Stage, Indiranagar, 100ft Road, Bangalore - 560038, India Phone: +91-80-4058-1300 Fax: +91-80-4058-1301

#### Specifications are subject to change without notice.

#### • Singapore

Anritsu Pte. Ltd. 11 Chang Charn Road, #04-01, Shriro House Singapore 159640 Phone: +65-6282-2400 Fax: +65-6282-2533

#### • P.R. China (Shanghai) Anritsu (China) Co., Ltd.

Room 2701-2705, Tower A, New Caoheiing International Business Center No. 391 Gui Ping Road Shanghai, 200233, P.R. China Phone: +86-21-6237-0898 Fax: +86-21-6237-0899

### • P.R. China (Hong Kong)

Anritsu Company Ltd. Unit 1006-7, 10/F., Greenfield Tower, Concordia Plaza, No. 1 Science Museum Road, Tsim Sha Tsui East, Kowloon, Hong Kong, P.R. China Phone: +852-2301-4980 Fax: +852-2301-3545

#### Japan

Anritsu Corporation 8-5, Tamura-cho, Atsugi-shi, Kanagawa, 243-0016 Japan Phone: +81-46-296-1221 Fax: +81-46-296-1238

Korea

# Anritsu Corporation, Ltd. 5FL, 235 Pangyoyeok-ro, Bundang-gu, Seongnam-si, Gyeonggi-do, 463-400 Korea Phone: +82-31-696-7750 Fax: +82-31-696-7751

Australia

#### Anritsu Pty. Ltd.

Unit 21/270 Ferntree Gully Road, Notting Hill, Victoria 3168, Australia Phone: +61-3-9558-8177 Fax: +61-3-9558-8255

#### Taiwan Anritsu Company Inc.

7F, No. 316, Sec. 1, NeiHu Rd., Taipei 114, Taiwan Phone: +886-2-8751-1816 Fax: +886-2-8751-1817

Please Contact: